# Certificaat of smartcard-gebaseerde verificatie configureren voor ISE-beheer

# Inhoud

Inleiding Voorwaarden Vereisten Gebruikte componenten Configureren Netwerkdiagram ISE samenvoegen in actieve map Map-groepen selecteren Wachtwoord voor actieve map inschakelen voor beheertoegang Geef externe identiteitsgroepen aan beheergroepen op Vertrouwd certificaat importeren Certificaatverificatieprofiel instellen Op client gebaseerde verificatie inschakelen Verifiëren Problemen oplossen

# Inleiding

In dit document wordt beschreven hoe u clientadapterverificatie op basis van certificaten voor de toegang tot Identity Services Engine (ISE) kunt configureren. In dit voorbeeld, authenticeert de ISE-beheerder aan de hand van het gebruikerscertificaat om Admin-toegang te verkrijgen tot de Cisco Identity Services Engine (ISE) Management GUI.

# Voorwaarden

#### Vereisten

Cisco adviseert om kennis van deze onderwerpen te hebben:

- ISE-configuratie voor wachtwoord- en certificeringsverificatie.
- Microsoft Active Directory (AD)

#### Gebruikte componenten

De informatie in dit document is gebaseerd op de volgende software- en hardware-versies:

- Cisco Identity Services Engine (ISE) versie 2.6
- Windows Active Directory (AD) Server 2008 release 2
- Certificaat

De informatie in dit document is gebaseerd op de apparaten in een specifieke laboratoriumomgeving. Alle apparaten die in dit document worden beschreven, hadden een opgeschoonde (standaard)configuratie. Als het netwerk live is, zorg er dan voor dat u de mogelijke impact van elke configuratie begrijpt.

# Configureren

Gebruik dit gedeelte om het clientcertificaat of de slimme kaart te configureren als een externe identiteit voor beheertoegang tot de Cisco ISE-beheerGUI.

#### Netwerkdiagram

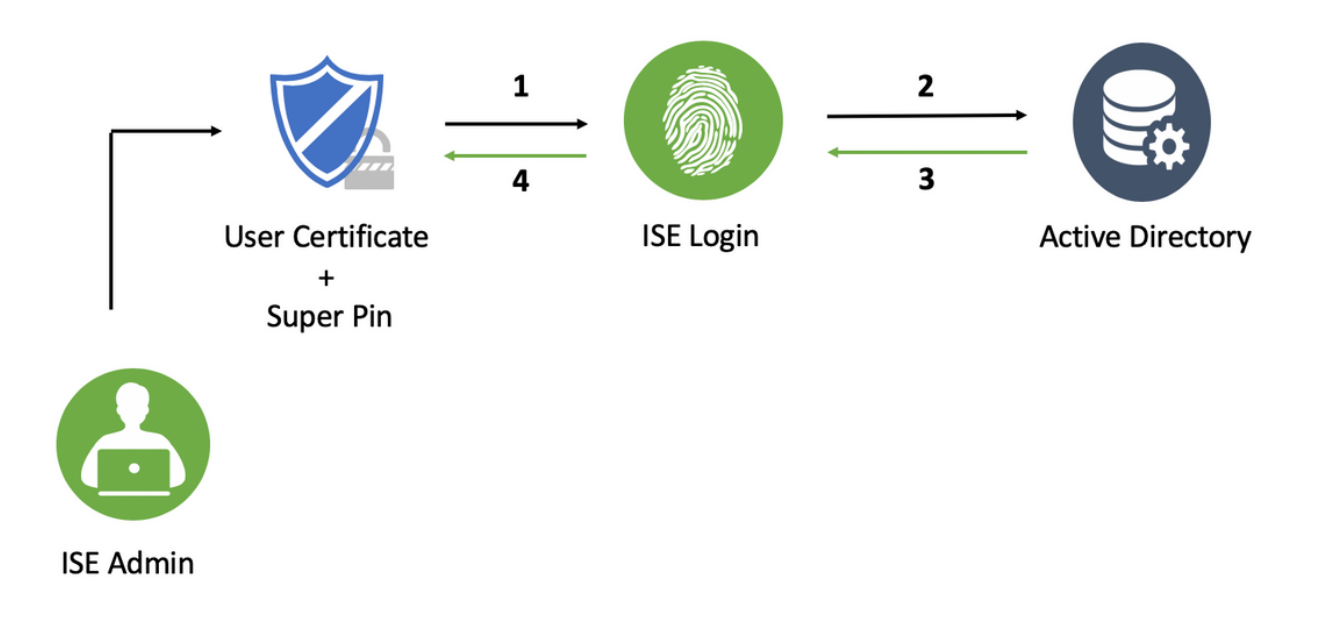

#### ISE samenvoegen in actieve map

- 1. Kies Administratie > Identity Management > Externe identiteitsbronnen > Actieve map
- 2. Maak een instantie van de Actieve Map met de **naam van het Punt samen** te voegen en **AD domein** in Cisco ISE.
- 3. Klik op Inzenden.

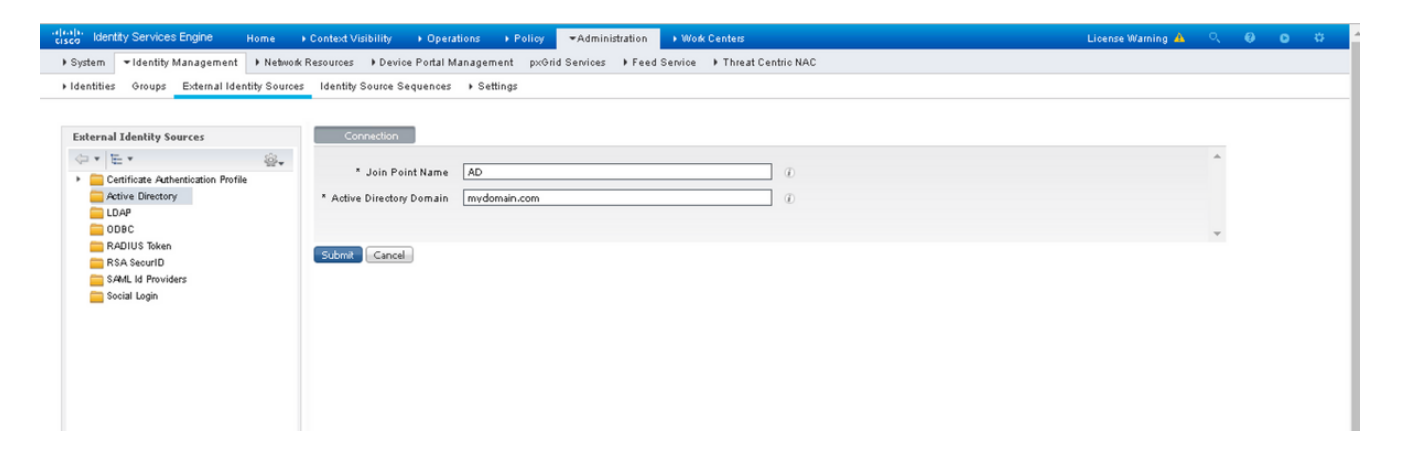

4. Sluit alle knooppunten aan op de juiste gebruikersnaam en wachtwoord in de melding.

| dentity Services Engine Home →                | Context Visibility + Ope                                                                                                    | rations + Policy -Admir                                                                                                    | nistration 🔹 Work Co                                | enters                               |                         | License Warning 🔺 | ٩, | 0 0 | a - |  |  |
|-----------------------------------------------|----------------------------------------------------------------------------------------------------|----------------------------------------------------------------------------------------------------|-----------------------------------------------------|--------------------------------------|-------------------------|-------------------|----|-----|-----|--|--|
| System      Identity Management      Network  | System  + Identify Management  + Network Resources  + Device Portal Management px:0+id Service  + Freed Service  + Threat Centric NAC |                                                                                                    |                                                     |                                      |                         |                   |    |     |     |  |  |
| + Identities Groups External Identity Sources | Identities Groups External Identity Sources Identity Source Sequences      Settings                                                   |                                                                                                    |                                                     |                                      |                         |                   |    |     |     |  |  |
|                                               |                                                                                                    |                                                                                                    |                                                     |                                      |                         |                   |    |     |     |  |  |
| External Identity Sources                     | Connection                                                                                                    | Whitelisted Domains Pass                                                                                                    | siveID Groups                                       | Attributes Advance                   | ed Settings             |                   |    |     |     |  |  |
|                                               | * Join Point Name<br>* Active Directory Domain                                                                                        | AD mydomain.com                                                                                                    |                                                     | ı<br>ı                               |                         |                   |    |     | Î   |  |  |
| DDAP<br>ODBC<br>RADIUS Token                  | 양 Join 양 Leave 및 Tes                                                                                                    | t User 🔮 Diagnostic Tool 😵 Re                                                                                                    | efresh Table<br>Status                              | Domain Controller                    | Site                    |                   |    |     |     |  |  |
| RSA SecuriD                                   | ise2.mydomain.com                                                                                                    | STANDALONE                                                                                                    | 🖾 Operational                                       | WIN-58UQFTHFNIP.mydomai              | Default-First-Site-Name |                   |    |     |     |  |  |
| Calification and the Providence Social Login  |                                                                                                    | Join Domain<br>Please specify the credentials (<br>* AD User Name<br>* Passw<br>Specify Organizational Unit<br>Store Credentials | required to Join ISE no<br>e @ [<br> <br>e @<br>e @ | de(;) to the Active Directory Domain | X<br>Cancel             |                   |    |     |     |  |  |

5. Klik op Opslaan.

#### Map-groepen selecteren

- 1. Maak een externe Administrator-groep en stuur het naar de actieve directory groep.
- 2. Kies Administratie >identiteitsbeheer > Externe identiteitsbronnen > Actieve map > Groepen > Groepen uit Map selecteren.
- 3. Neem ten minste één AD-groep op waartoe de beheerder behoort.

| es | Identity Source Sequences + Settings               |                                                    |      |
|----|----------------------------------------------------|----------------------------------------------------|------|
|    | Select Directory Groups                            |                                                    | ×    |
|    | This dialog is used to select groups from the Dire | ictory.                                            |      |
|    | Domain mydomain.com                                | <b>v</b>                                           |      |
|    | Name Filter *ISE-*                                 | SID Filted *                                       |      |
|    | Retrieve Groups 2 Groups Retrie                    | aved                                               |      |
| 0  | Name Name                                          | Group SID Group Type                               |      |
|    | wydomain.com/ISE-Admin                             | S-1-5-21-4009324561-3650473562-621564990-1 GLOBAL  |      |
|    | widomain.com/Users/ISE-RO                          | S-1-5-21-4009324561-3650473562-621564990-11 GLOBAL |      |
|    |                                                    |                                                    |      |
|    |                                                    |                                                    |      |
|    |                                                    |                                                    |      |
|    |                                                    |                                                    |      |
|    |                                                    |                                                    |      |
|    |                                                    |                                                    |      |
|    |                                                    |                                                    |      |
|    |                                                    |                                                    |      |
|    |                                                    |                                                    |      |
|    |                                                    |                                                    |      |
|    |                                                    |                                                    |      |
|    |                                                    |                                                    |      |
|    |                                                    |                                                    |      |
|    |                                                    |                                                    |      |
|    |                                                    |                                                    |      |
|    |                                                    |                                                    |      |
|    |                                                    |                                                    |      |
|    |                                                    |                                                    |      |
|    |                                                    |                                                    |      |
|    |                                                    |                                                    |      |
| Ē  |                                                    |                                                    |      |
|    |                                                    |                                                    |      |
|    |                                                    |                                                    |      |
|    |                                                    |                                                    |      |
|    |                                                    | ОКСа                                               | ncel |
|    |                                                    |                                                    |      |
|    |                                                    |                                                    |      |

4. Klik op Opslaan.

#### Wachtwoord voor actieve map inschakelen voor beheertoegang

- 1. Actieve directory-instantie inschakelen als op een wachtwoord gebaseerde verificatiemethode die eerder tot ISE is toegetreden.
- 2. Kies **Beheer > Systeem > Admin toegang > Verificatie**, zoals in de afbeelding.

| cisco Identity Services Engine  | Home  Context Visibility  Operations  Policy  Administration  Work Centers                                 |
|---------------------------------|----------------------------------------------------------------------------------------------------|
| ▼ System → Identity Management  | Network Resources     Device Portal Management     pxGrid Services     Feed Service     Threat Centric NAC |
| Deployment Licensing + Certific | ates + Logging + Maintenance Upgrade + Backup & Restore + Admin Access + Settings                          |
| <b>O</b><br>Authentication      | Authentication Method Password Policy Account Disable Policy Lock/Suspend Settings                         |
| Authorization                   | Authentication Type                                                                                        |
| Administrators                  | Password Based     Algentity Source AD:AD                                                                  |
| <ul> <li>Settings</li> </ul>    |                                                                                                    |
|                                 | O Client Certificate Based                                                                                 |
|                                 |                                                                                                    |
|                                 | Save Reset                                                                                                 |
|                                 |                                                                                                    |

3. Klik op **Opslaan**.

Opmerking: De op wachtwoord gebaseerde echtheidsconfiguratie is vereist om op certificaat gebaseerde verificatie mogelijk te maken. Deze configuratie moet worden omgekeerd na

een succesvolle configuratie van op certificaten gebaseerde verificatie.

#### Geef externe identiteitsgroepen aan beheergroepen op

In dit voorbeeld wordt de externe AD-groep toegewezen aan de standaard Admin-groep.

- 1. Kies Beheer > Systeem > Admin Toegang >Beheerders >Admin Groepen > Super Admin.
- 2. Controleer het type als extern en selecteer de AD groep onder Externe groepen.

| dentity Services Engine                        | Home → Context Visibility → Operations → Policy ▼Administration → Work Centers                                 | License W |  |  |  |  |  |
|------------------------------------------------|----------------------------------------------------------------------------------------------------|-----------|--|--|--|--|--|
| ▼ System → Identity Management                 | t  I Network Resources I Device Portal Management pxGrid Services I Feed Service I Threat Centric NAC          |           |  |  |  |  |  |
| Deployment Licensing + Certifi                 | ficates → Logging → Maintenance Upgrade → Backup & Restore <del>▼</del> Admin Access → Settings                |           |  |  |  |  |  |
| Authentication     Authorization               | Admin Groups > System Admin<br>Admin Group<br>* Name System Admin                                              |           |  |  |  |  |  |
| ▼ Administrators                               | Description Access permission for Operations tab. Includes System and data access permission for Admin Groups. |           |  |  |  |  |  |
| Admin Users                                    | Type 🗹 External                                                                                                |           |  |  |  |  |  |
| Admin Groups                                   | External Identity Source                                                                                       |           |  |  |  |  |  |
| <ul> <li>Settings</li> </ul>                   | Name : AD                                                                                                    |           |  |  |  |  |  |
| * I mydomain.com/ISE-Admin O +<br>Member Users |                                                                                                    |           |  |  |  |  |  |
|                                                |                                                                                                    |           |  |  |  |  |  |
|                                                | Status Email Username First Name Last Name                                                                     |           |  |  |  |  |  |
|                                                | No data available                                                                                              |           |  |  |  |  |  |

- 3. Klik op **Opslaan**.
- 4. Kies Beheer > Systeem > Admin Access > Administrators > Admin Groepen > Alleen lezen Admin.
- 5. Controleer het type als **extern** en selecteer de AD groep onder **Externe groepen**, zoals in de afbeelding weergegeven.

| Cisco Identity Services Engine       Home       → Context Visibility       → Operations       → Policy       ~ Administration       → Work Centers       Licen         ~System       → Identity Management       → Network Resources       → Device Portal Management       pxGrid Services       → Feed Service       → Threat Centric NAC         Deployment       Licensing       → Certificates       → Logging       → Maintenance       Upgrade       → Backup & Restore       ~ Admin Access       → Settings |
|----------------------------------------------------------------------------------------------------|
| System + Identity Management + Network Resources + Device Portal Management pxGrid Service + Feed Service + Threat Centric NAC  Deployment Licensing + Certificates + Logging + Maintenance Upgrade + Backup & Restore + Admin Access + Settings                                                                                                    |
| Deployment Licensing + Certificates + Logging + Maintenance Upgrade + Backup & Restore + Admin Access + Settings                                                                                                    |
| 0                                                                                                    |
| Authentication Admin Groups > Read Only Admin<br>Admin Group                                                                                                    |
| * Name Read Only Admin                                                                                                    |
| * Administrators Description Access Permission for admin with read-only functionality                                                                                                    |
| Admin Users Type 🗸 External                                                                                                    |
| Admin Groups External Identity Source                                                                                                    |
| Settings     Name: AD                                                                                                    |
| v External Groups @                                                                                                    |
| * 📗 mydomain.com/Users/ISE-RO 🛛 📀 🕂                                                                                                    |
| Member Users<br>Users                                                                                                    |
| 👍 Add 👻 🗙 Delete                                                                                                    |
| Status Email Username First Name Last Name                                                                                                    |
| No data available                                                                                                    |
|                                                                                                    |
|                                                                                                    |
|                                                                                                    |
|                                                                                                    |
| Save Reset                                                                                                    |

6. Klik op **Opslaan**.

#### Vertrouwd certificaat importeren

- 1. Importeer het certificaat van de certificaatautoriteit (CA) dat het certificaat van de klant bevestigt.
- 2. Kies beheerder > Systeem > Certificaten > Vertrouwd certificaat > Importeren.
- 3. Klik op Blader en kies het CA-certificaat.
- 4. Controleer het Vertrouwen op clientverificatie en het selectieteken Syslog, zoals in de afbeelding wordt weergegeven.

| diate Identity Services Engine                                                                                                   | Home → Context Visibility → Operations → Policy ▼Administration → Work Centers                                                                                                    | License Warning 🔺 | e, | 0 0 | • |  |  |  |  |
|----------------------------------------------------------------------------------------------------|----------------------------------------------------------------------------------------------------|-------------------|----|-----|---|--|--|--|--|
| - System + Identify Management + Nebwok Resources + Device Portal Management pxOrid Services + Feed Service + Threat Centric NAC |                                                                                                    |                   |    |     |   |  |  |  |  |
| Deployment Licensing + Certifi                                                                                                   | ates + Logging + Maintenance Upgrade + Backup & Restore + Admin Access + Settings                                                                                                    |                   |    |     |   |  |  |  |  |
| Certificate Management     System Certificates     Trusted Certificates     OCSP Client Profile     Certificate Signing Requests | Import a new Certificate into the Certificate Store  * Certificate File Choose File DCcomDCmymainWpem  Filendly Name  Tusted For:   Tusted For:  Trust for authentication within ISE |                   |    |     |   |  |  |  |  |
| Certificate Penodic Check Setti      Certificate Authority                                                                       | Trust for client authentication and Syslog Trust for authentication of Cisco Services Validate Certificate Extensions                                                                |                   |    |     |   |  |  |  |  |
|                                                                                                    | Description Cancel                                                                                                    |                   |    |     |   |  |  |  |  |

5. Klik op Inzenden.

#### Certificaatverificatieprofiel instellen

1. Kies Administratie >identiteitsbeheer > Externe identiteitsbronnen > Facebook-

verificatieprofiel > Toevoegen.

- 2. Naam profiel toevoegen.
- 3. Selecteer de gewenste eigenschap die de gebruikersnaam voor de beheerder in de certificaateigenschap bevat.
- 4. Als het AD-record voor de gebruiker het certificaat van de gebruiker bevat en het certificaat dat van de browser wordt ontvangen, wilt vergelijken met het certificaat in AD, voert u altijd binaire vergelijking uit en selecteert u de naam van de instantie die van de Active Directory is opgegeven.

| System      Identity Management     Network Resources     Device Portal Management     pxGrid Services     Feed Service     Threat Centric NAC                                                                                                    |  |
|----------------------------------------------------------------------------------------------------|--|
| Identities Groups External Identity Sources Identity Source Sequences      Settings                                                                                                    |  |
| • Identitie @ roop Edenal Identity Source Identity Source > settings          • Identitie @ roop = identity Source       • Settingate Authentication Profiles Lid > New Certificate Authentication Profile         • Construction Profile       • Name       • Clogin_Profile         • Any Bools Status       • Status       • Status       • Status         • Status       • Providers       • Object       • Auto-Auto-Object       • Object         • Status       • Providers       • Object       • Object <td></td> |  |

5. Klik op Inzenden.

Opmerking: Hetzelfde certificatieprofiel kan ook worden gebruikt voor de op identiteit gebaseerde verificatie van het eindpunt.

#### Op client gebaseerde verificatie inschakelen

1. Kies Toediening > Systeem > Admin Access > Verificatie > Clientcertificaat voor verificatiemethode.

| disco Identity Services Engine  | Home + Context Visibility + Oper      | rations + Policy - Administration + Work Centers                                                            |
|---------------------------------|---------------------------------------|----------------------------------------------------------------------------------------------------|
| ▼ System → Identity Management  | Network Resources     Device Portal I | Management pxGrid Services + Feed Service + Threat Centric NAC                                              |
| Deployment Licensing + Certific | cates + Logging + Maintenance         | Enabling Client Certificate-Based Authentication will cause an application server restart on all deployment |
| 0                               |                                       | nodes. This will result in significant downtime for the system.                                             |
| Authentication                  | Authentication Method                 |                                                                                                    |
| Authorization                   | Authentication Type                   | Cancel                                                                                                    |
| ▼ Administrators                | O Password Based                      |                                                                                                    |
| Admin Users                     |                                       | * Identity Source (AD:AD *                                                                                  |
| Admin Groups                    | Client Cartificate Raced              |                                                                                                    |
| Settings                        | G Chent Centincate Dased              |                                                                                                    |
|                                 |                                       |                                                                                                    |
|                                 | Save                                  |                                                                                                    |
|                                 |                                       |                                                                                                    |
|                                 |                                       |                                                                                                    |
|                                 |                                       |                                                                                                    |

- 2. Klik op OK.
- 3. Kies het **profiel** van de **certificaatverificatie** dat eerder is ingesteld.
- 4. Selecteer de naam van de instantie Active Directory.

| cisco Identity Services Engine | Home + Context Visibility + Operations + Policy <a href="#">Administration</a> + Work Centers      |
|--------------------------------|----------------------------------------------------------------------------------------------------|
| ▼ System                       | + Network Resources + Device Portal Management pxGrid Services + Feed Service + Threat Centric NAC |
| Deployment Licensing → Certifi | icates → Logging → Maintenance Upgrade → Backup & Restore ▼Admin Access → Settings                 |
| G<br>Authentication            | Authentication Method Password Policy Account Disable Policy Lock/Suspend Settings                 |
| Authorization                  | Authentication Type                                                                                |
| ▼ Administrators               | O Password Based                                                                                   |
| Admin Users                    |                                                                                                    |
| Settings                       | Client Certificate Based     * Certificate Authentication Profile     CAC_Login_Profile     *      |
|                                | * Identity Source AD:AD                                                                            |
|                                | Save Reset                                                                                         |
|                                |                                                                                                    |

- 5. Klik op **Opslaan**.
- 6. ISE-services op alle knooppunten in de implementatieherstart.

| cisco Identity Services Engine | Home → Context Visibility → Ope       | erations + Policy -Administration |                                            |    |
|--------------------------------|---------------------------------------|-----------------------------------|--------------------------------------------|----|
| ▼ System → Identity Managemen  | t + Network Resources + Device Portal | Management pxGrid Services + Feed | Service I Threat Centric NAC               |    |
| Deployment Licensing + Certif  | ficates → Logging → Maintenance       | The system will now restart.      |                                            |    |
| ġ                              |                                       |                                   |                                            |    |
| Authentication                 | Authentication Method                 |                                   |                                            |    |
| Authorization                  | Authentication Type                   |                                   |                                            | ок |
| ✓ Administrators               | Password Based                        |                                   |                                            |    |
| Admin Users                    |                                       |                                   |                                            |    |
| Admin Groups                   | Olivet Cutificate David               |                                   |                                            |    |
| ▶ Settings                     | Client Certificate Based              | * Certificat                      | e Authentication Profile CAC_Login_Profile | ž  |
|                                |                                       |                                   | * Identity Source AD:AD                    | ž  |
|                                |                                       |                                   |                                            |    |
|                                | Save Reset                            |                                   |                                            |    |
|                                |                                       |                                   |                                            |    |
|                                |                                       |                                   |                                            |    |
|                                |                                       |                                   |                                            |    |

# Verifiëren

Controleer de toegang tot de ISE GUI nadat de servicestatus van de **Application Server** verandert in **gebruik.** 

**Super Admin Gebruiker:** Controleer dat de gebruiker wordt gevraagd een certificaat te kiezen om in te loggen op de ISE GUI en krijgt Super Admin-rechten als het certificaat van een gebruikersdeel van de Super Admin Externe Identity Group is.

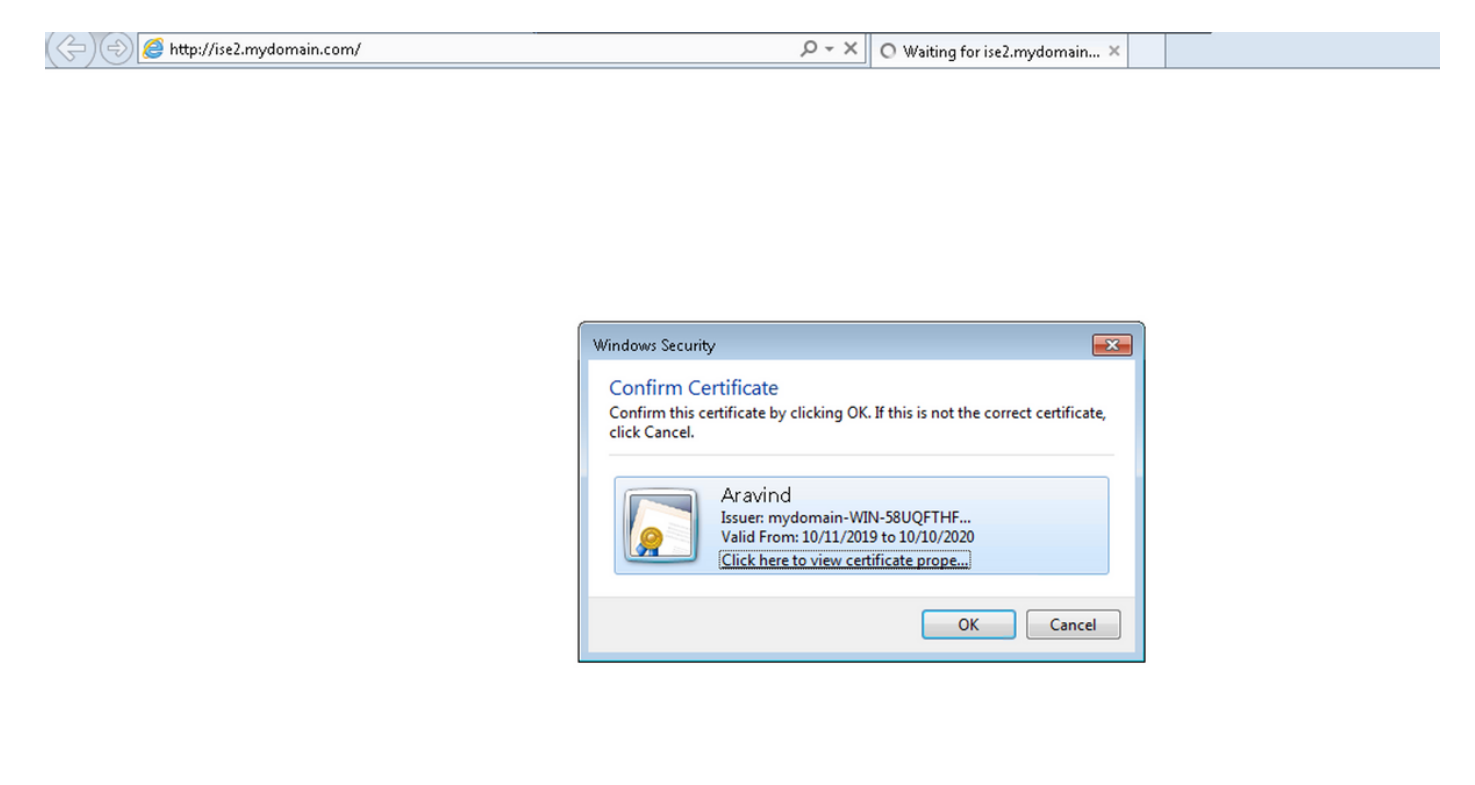

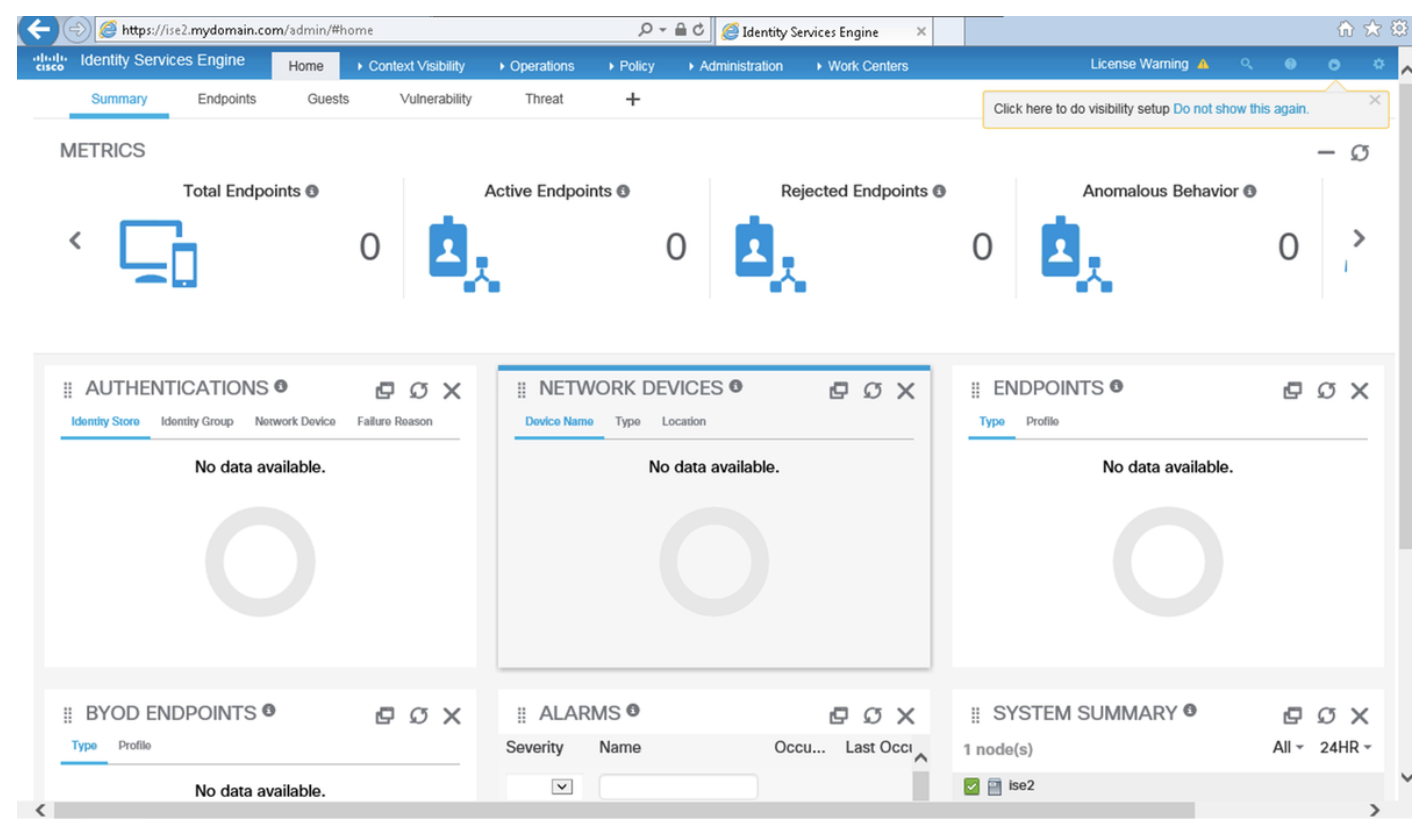

Alleen-lezen beheerder: controleer of de gebruiker een certificaat heeft gevraagd om in te loggen

op de ISE GUI en alleen Lezen-only Admin rechten heeft als het certificaat deel uitmaakt van een gebruikersgroep van de alleen-lezen Admin Externe Identity.

🕞 🔿 🧭 https://ise2.mydomain.com/

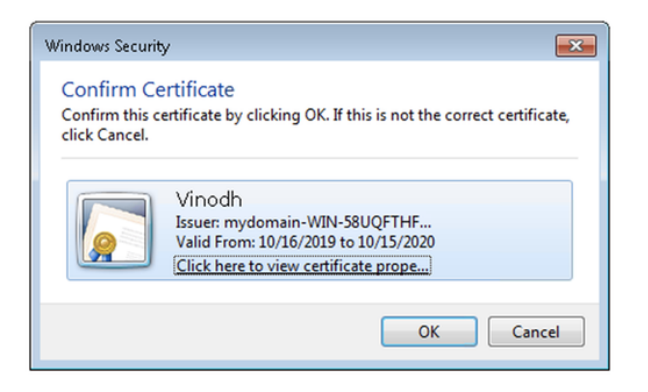

| (⇐) (⇐) https://ise2.mydomain.com/admin/ (⇐) (⇐) Identity Services Engine ×                                                                                                    |                   |           |                      |                                |        |                |                                  | ☆ 🖒             | £33               |       |            |     |
|----------------------------------------------------------------------------------------------------|-------------------|-----------|----------------------|--------------------------------|--------|----------------|----------------------------------|-----------------|-------------------|-------|------------|-----|
| cisco Identit                                                                                                    | / Services Engine | Home      | ▶ Context Visibility | <ul> <li>Operations</li> </ul> | Policy | Administration | <ul> <li>Work Centers</li> </ul> | Read-Only       | License Warning 🔺 | Q,    | <b>e</b> 0 | ~   |
| Sum                                                                                                    | Endpoints         | Guests    | Vulnerability        | Threat                         | +      |                |                                  |                 |                   |       | φ.         | · . |
| METRI                                                                                                    | CS<br>Total Endp  | oints 🚯   |                      | Active Endpoir                 | nts 🖸  | R              | jected Endpoints 🕄               | Anoma           | alous Behavior 🕲  |       | - Ø        |     |
| <                                                                                                    |                   |           | 0                    | ¢ (                            | 0      | Þ,             | •                                | 0               |                   | 0     | >          |     |
| # AUTHENTICATIONS       Image: Construction of the second second se |                   |           |                      |                                |        | Ø              | σx                               |                 |                   |       |            |     |
| No data available.                                                                                                    |                   |           |                      | No data available.             |        |                | No o                             | data available. |                   |       |            |     |
|                                                                                                    |                   |           |                      |                                |        |                |                                  |                 |                   |       |            | l   |
| ∦ BYC                                                                                                    | D ENDPOINTS       | 0         | во×                  | ii Alar                        | MS 🛛   |                | eσx                              | # SYSTEM SUMM   | IARY 🛛            | ø     | σx         |     |
| Туре                                                                                                    | rofile            |           |                      | Severity                       | Name   | Oc             | cu Last Occi                     | 1 node(s)       |                   | All - | 24HR -     |     |
|                                                                                                    | No data a         | vailable. |                      | ×                              |        |                |                                  | 🔽 📄 ise2        |                   |       |            | ~   |

Opmerking: Als Common Access Card (CAC) in gebruik is, geeft Smartcard het gebruikerscertificaat aan ISE nadat de gebruiker hun geldige superpin heeft ingevoerd.

### Problemen oplossen

1. Gebruik de app start veilige opdracht om Cisco ISE te starten in een veilige modus die

tijdelijk toegangscontrole naar het Admin-portal **toestaat** en de configuratie en het opnieuw opstarten van de services van ISE **toestaat** met de **optie** van de opdrachttoepassing **stop** gevolgd door **ingang van de toepassing**.

2. De veilige optie biedt een manier van herstel als een beheerder onopzettelijk de toegang tot het Cisco ISE Admin-portal voor alle gebruikers sluit. Deze gebeurtenis kan voorkomen als de beheerder een onjuiste IP-toegangslijst instelt in het Beheer > Toegang > Instellingen > Access-pagina. De veilige optie omzeilt op certificaat gebaseerde verificatie en keert terug naar de standaard gebruikersnaam en wachtwoordverificatie voor loggen naar het Cisco ISE Admin-portaal.